## Adding M1st VISA Credit Card(s) to Finance Software & Service(s)

- 1. Navigate to <u>www.ezcardinfo.com</u>.
- 2. Click Enroll Now.
- 3. Enter your Credit Card Number and click Begin Enrollment.
- 4. Enter your Account Details and click Next.
- 5. Enter a username, password and email address and click Enroll Now.
- 6. Set up your security questions to finish the enrollment process.
- 7. Repeat steps 1-6 for each M1st VISA credit card. (We understand this is a hassle, but each VISA has a separate profile on EZCardinfo.com)
- 8. In whichever Finance software/service you are using, proceed to Add an account.
- 9. Type in EZCardinfo.com when it asks for the name of the financial institution.
- 10. Enter the username and password for one of your M1st VISA profiles.
- 11. Repeat 7-9 for each of your M1st VISA profiles.